- 1 Ссылка для записи <u>https://telemed.cifromed35.ru/</u>
- 2 Авторизоваться через госуслуги

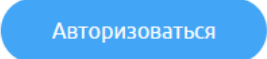

3 – Записаться на приём

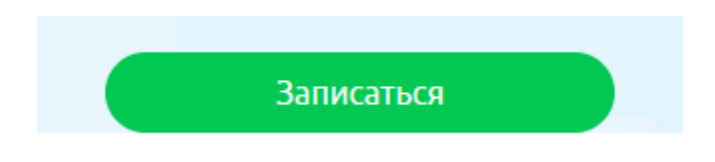

4 – Способ получения услуги

# Выберите способ получения услуги

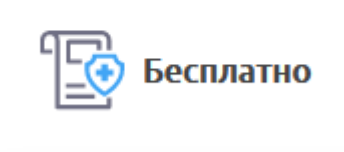

5 – Выбираем медорганизацию

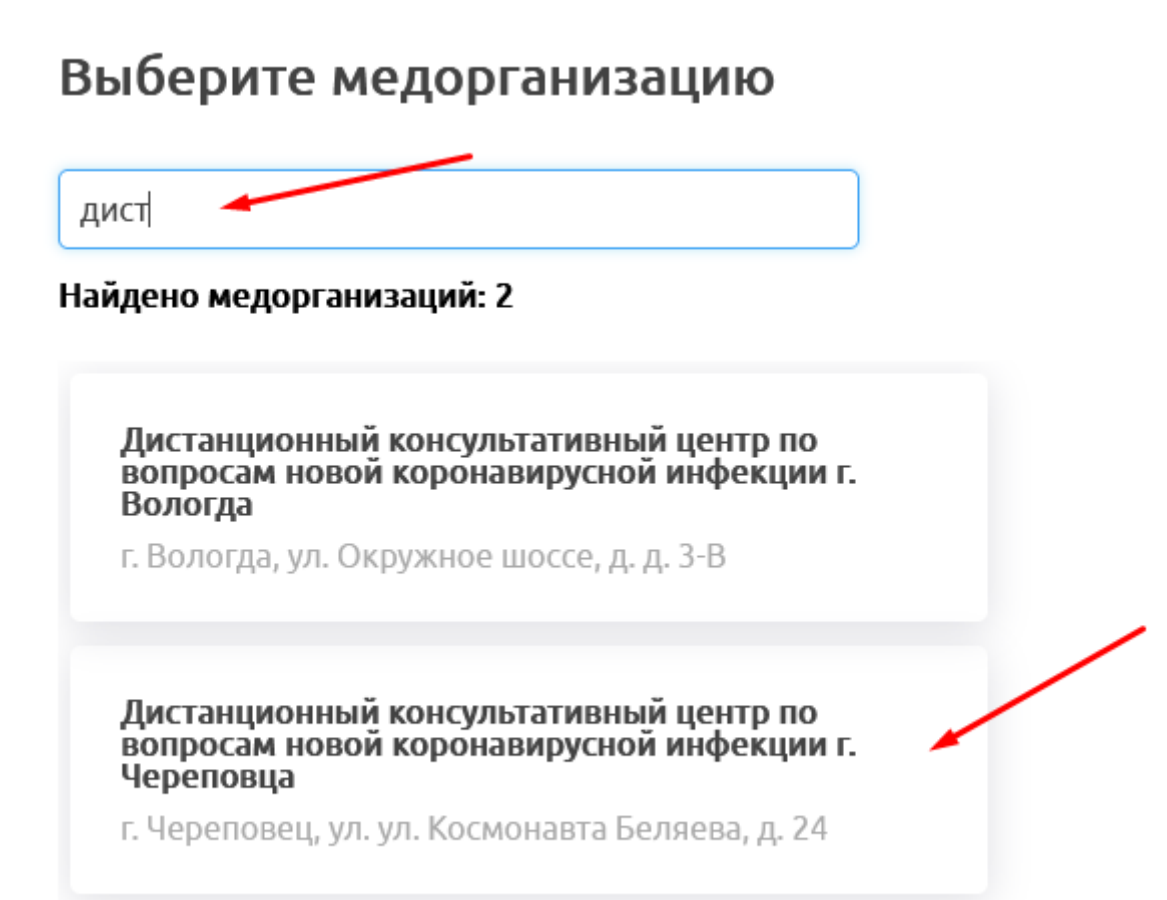

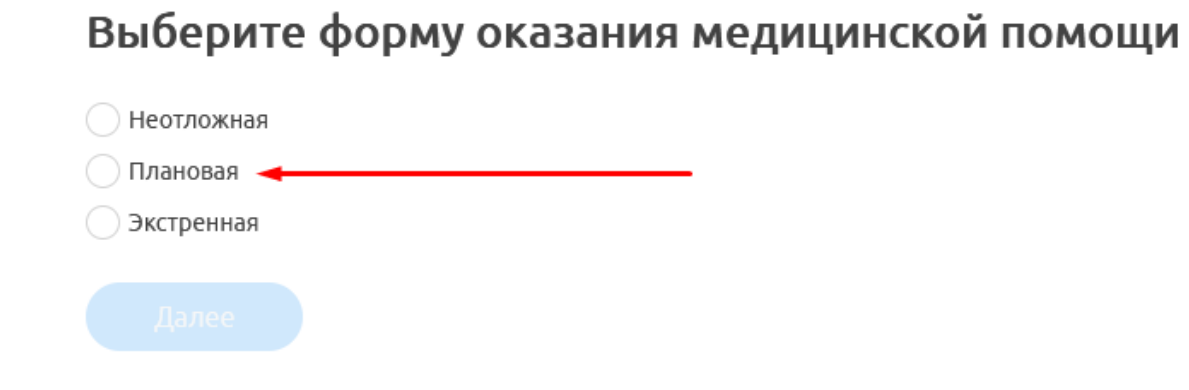

#### 7 – Выберите тип приёма

Тип приема: Первичный прием

#### 8 - Заполните информацию о первичном очном приеме

## Заполните информацию о первичном очном приеме

Дата первичного приема

| 15.09.2022                          | ( <u></u> ) |
|-------------------------------------|-------------|
| Медицинская организация             |             |
| Дистанционный консультативный цен   | ×           |
| Специализация                       |             |
| Консультант по лечению ОРВИ Covid-1 | ×           |
| Врач                                |             |
| Суслова Екатерина Евгеньевна        | ×           |

## Выберите специализацию врача

Консультант по лечению ОРВИ Covid-19 ЧГП1

Консультант по лечению ОРВИ Covid-19 ЧГП2

Консультант по лечению ОРВИ Covid-19 ЧГП7

10 – выбрать врача

# Выберите врача

### Суслова Екатерина Евгеньевна

Бесплатно

11 – выбрать дату приёма

### Выберите удобную дату и время приема

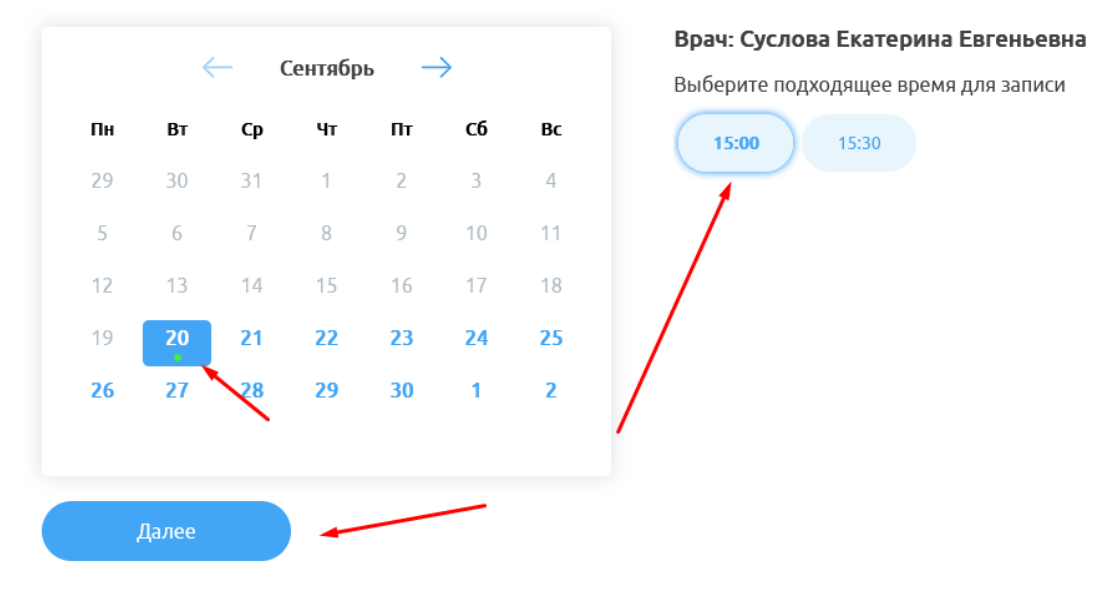

## Выберите формат консультации и прикрепите анализы, если есть

| Чат                                                              |
|------------------------------------------------------------------|
| 🔷 Аудиоконференция + чат                                         |
| <ul> <li>Видеоконференция + чат</li> </ul>                       |
| Прикрепленные файлы                                              |
| 🖉 Прикрепить файлы                                               |
| Укажите комментарий к заявке (цель приема, наличие жалоб и т.д.) |
| Далее                                                            |

13 – выбрать пациента

# Выберите пациента

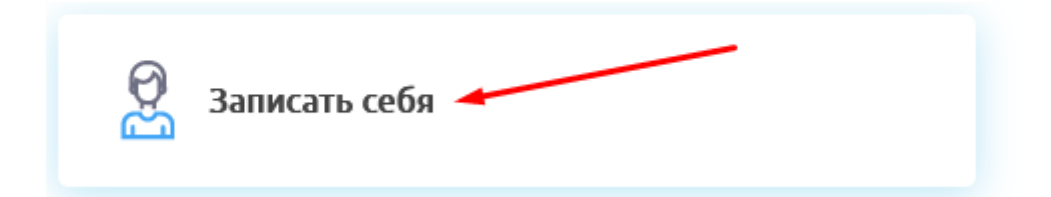

#### 14 – Подтвердите данные

Специализация

## Консультант по лечению ОРВИ Covid-19 ЧГП7

Формат консультации

### Видеоконференция + чат

Комментарий пациента к заявке:

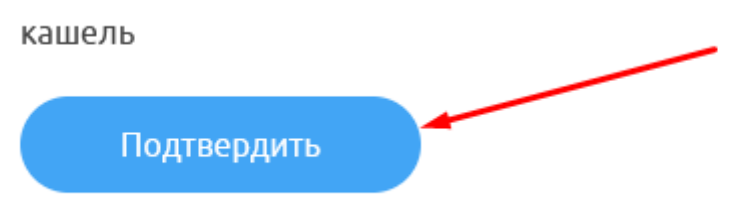

Распечатываете PDF документ или отменяете запись

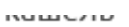

Сохранить в PDF Отменить запись

Нажимаете к списку записей

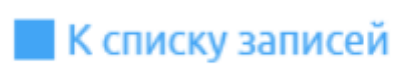

|                                                                    | На согласовании             |  |
|--------------------------------------------------------------------|-----------------------------|--|
|                                                                    | 20 сентября 2022 г. в 15:00 |  |
| Онлайн-консультация                                                |                             |  |
| Пациент -                                                          |                             |  |
|                                                                    |                             |  |
| Консультант по лечению ОРВИ<br>Covid-19 ЧГП7, Врач - Суслова Е. Е. |                             |  |
| Дистанцио<br>консультат                                            | онный<br>гивный             |  |
| г. Череповец                                                       | , yhr.,                     |  |
|                                                                    |                             |  |